Tutorial

# Área do Cliente Previdência

Fevereiro/2021

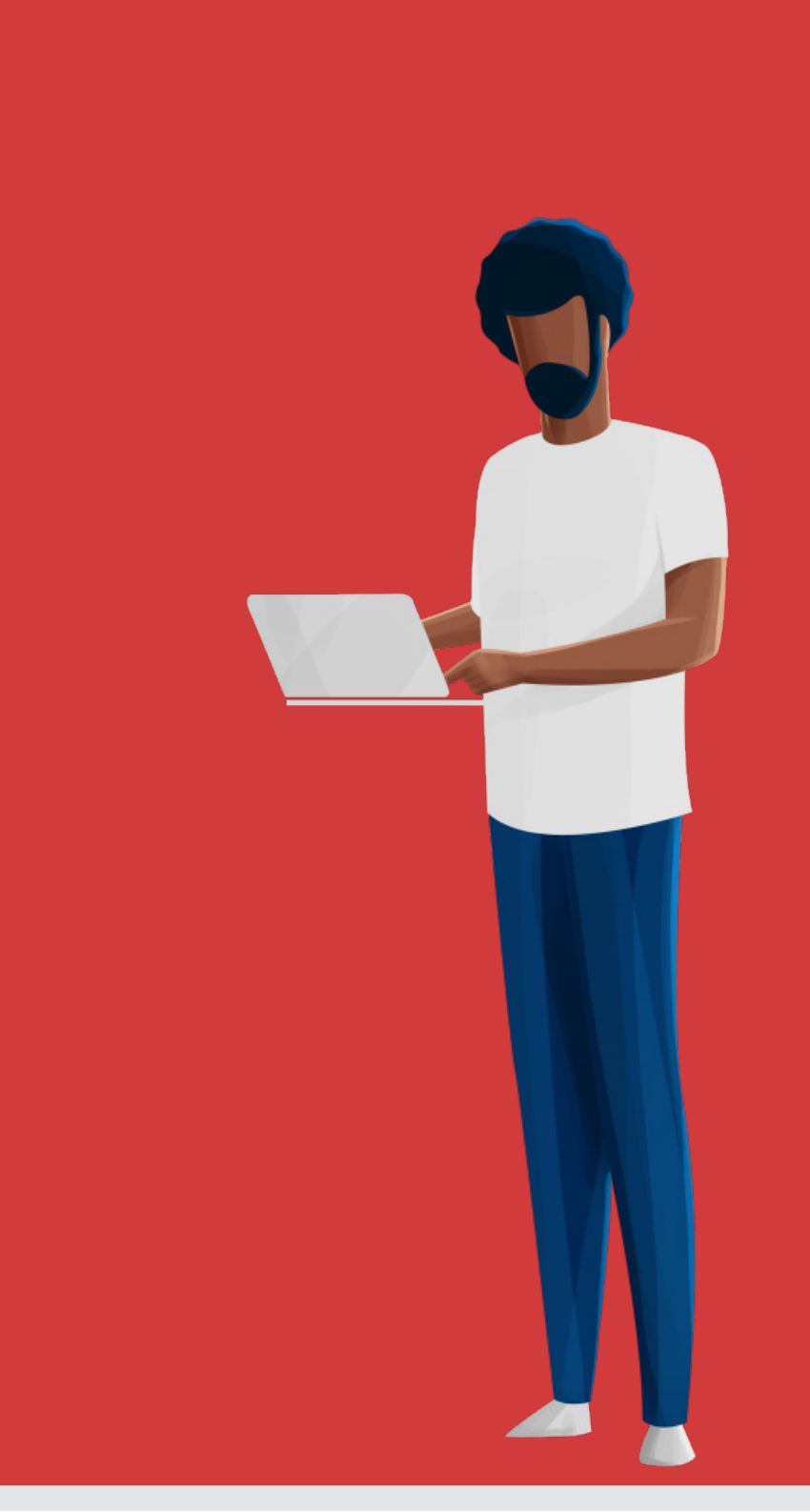

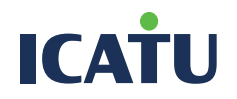

### Sumário

- 3 Login Primeiro acesso
- 7 Página inicial
- 8 Visão geral
- 9 Contribuições
- 10 Extrato
- 11 Portabilidade
- 12 Resgate

- 13 Aporte
- 14 Dados do plano
- 15 Dados do plano Idade de aposentadoria
- 16 Dados do plano Editar beneficiários
- 18 Meus dados Editar endereço
- 20 Alterar senha
- 21 Informe de rendimentos

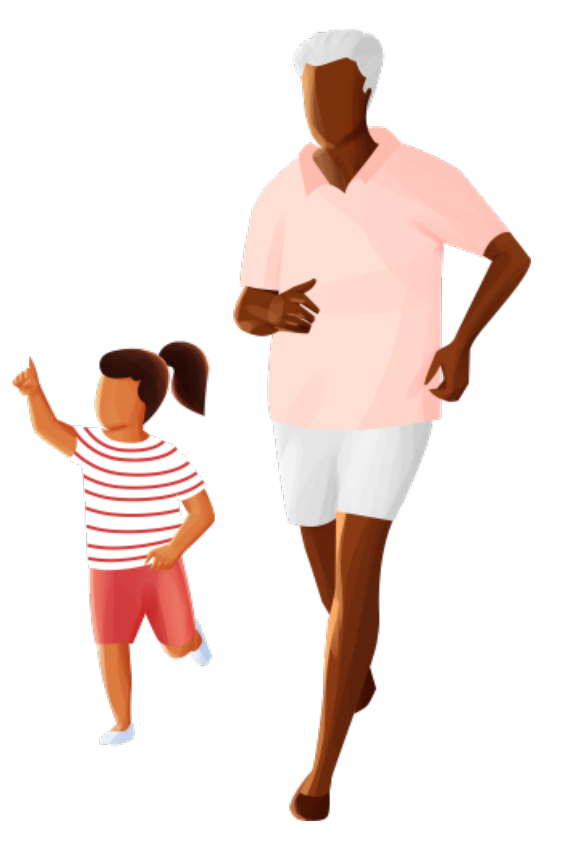

ÁREA DO CLIENTE PREVIDÊNCIA 3

Acesse: <u>Icatu Seguros.</u> Clique: Área do Cliente.

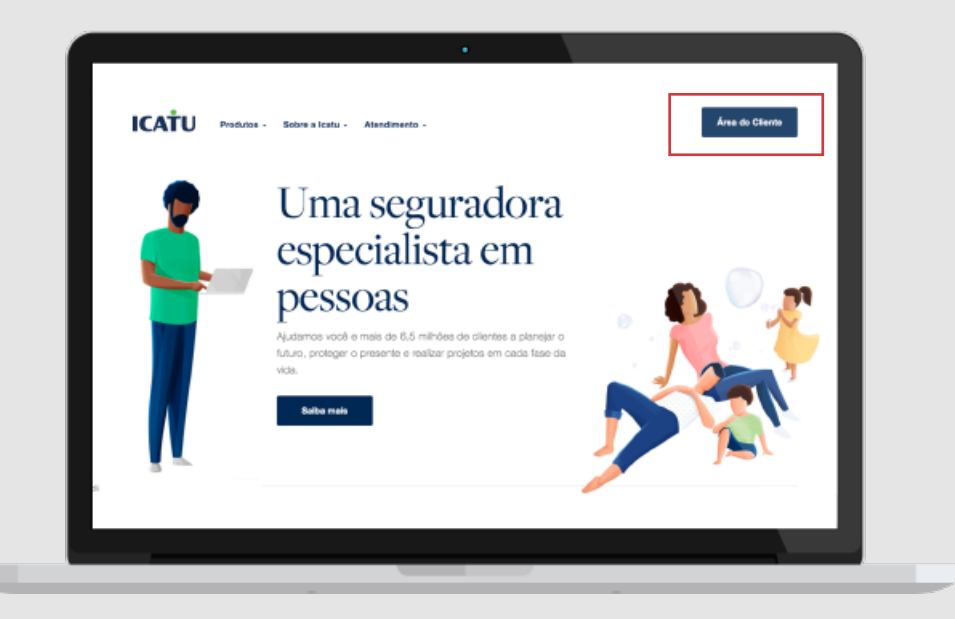

No primeiro acesso à Área do Cliente: Digite seu CPF. Siga o passo a passo.

|       | •                                      |  |
|-------|----------------------------------------|--|
| ICAŤU | Ben-vindol                             |  |
| г     |                                        |  |
| l     | Digite seu CPF para acessar sua conta: |  |
|       |                                        |  |
|       | Pastinus                               |  |
|       | Cantinua                               |  |
|       |                                        |  |
|       |                                        |  |

#### ÁREA DO CLIENTE PREVIDÊNCIA | 4

Selecione a opção Celular ou E-mail e: Receba o código de validação. Defina sua senha de acesso.

Seus dados estão desatualizados? Ligue para o **Centro de Relacionamento com o Cliente** e corrija as informações.

Atendimento de segunda a sexta, das 9h às 18h.

**Capitais e regiões metropolitanas** 4002 0040.

**Demais localidades** 0800 285 3000.

| CAŤU | Bem-vindo!                                                                                      |   |                                                                                                    |
|------|-------------------------------------------------------------------------------------------------|---|----------------------------------------------------------------------------------------------------|
|      | Primeiro acesso                                                                                 |   |                                                                                                    |
|      | Selecione as opções abaixo para receber o código de validação e<br>definir sua senha de acesso. |   |                                                                                                    |
|      | Celular<br>(**) *****-**96                                                                      |   | Caso seus dados estejam desatualizados, por<br>favor, atualize suas informações cadastrais<br>ligando para:                                                              |
|      |                                                                                                 |   | <ul> <li>Capitais e regiões metropolitanas: 4002<br/>0040</li> </ul>                                                                                                    |
|      | Email<br>SCH@GMAIL.COM                                                                          | ٢ | <ul> <li>Demais localidades: 0800 285 3000</li> <li>Nossos atendentes estão disponíveis de<br/>segunda a sexta das 8h às 20hs (exceto<br/>feriados nacionais)</li> </ul> |
| Г    |                                                                                                 |   |                                                                                                    |
|      | Li e concordo com o Termo de Adesão                                                             |   |                                                                                                    |
|      | Comma                                                                                           |   |                                                                                                    |

#### ÁREA DO CLIENTE PREVIDÊNCIA 5

**Insira** o código de validação.

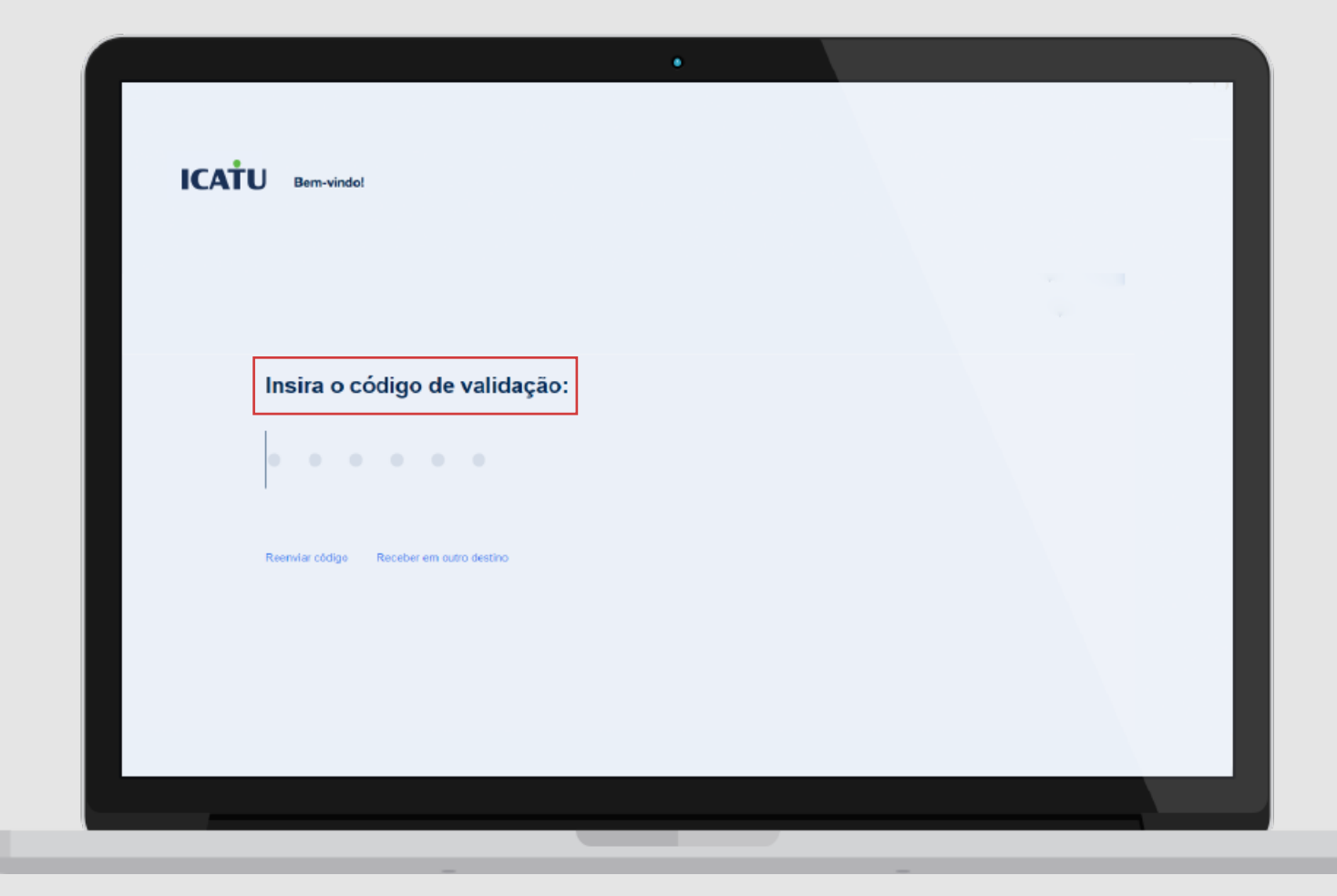

ÁREA DO CLIENTE PREVIDÊNCIA | 6

**I** Confirme sua senha.

**Defina** uma senha. **Clique** em Confirmar.

| Defina uma senha para você acessar | seus produtos:                                                                               | Digite novamente sua nova senha: |                                   |
|------------------------------------|----------------------------------------------------------------------------------------------|----------------------------------|-----------------------------------|
|                                    | Extension     Scannos sentes     e a 12 caracters                                            | •••••                            | Exibit senha     Senha confirmada |
| Continuar                          | Lense matication or indexates     Pole menos un súrsera     Pole menos un caractere espectal | Fitalizar                        |                                   |

#### Você está pronto para acessar sua Área do Cliente.

Caso ocorra algum erro no processo de cadastro, entre em contato com o nosso **Centro de Relacionamento com o Cliente.** 

Atendimento de segunda a sexta, das 9h às 18h. Capitais e regiões metropolitanas 4002 0040. Demais localidades 0800 285 3000.

#### ÁREA DO CLIENTE PREVIDÊNCIA 7

# Página inicial

# A Página inicial consolida todos os seus produtos.

Para **acessar seus planos,** clique no card de **Previdência**.

Você tem a opção de **exibir ou ocultar os valores** na tela.

| KATU Mel<br>para<br>vida           | hores soluç<br>a cada fase d<br>a.         | ões 🤞<br>la sua 🛓     | Clâ, E         |
|------------------------------------|--------------------------------------------|-----------------------|----------------|
| Previdência                        |                                            | Γ                     | Exter Values @ |
| Satido em 16004/2920<br>R\$ •••••• | Rentabilidade - últimos 12 meses<br>+6,43% | Disponivel em 1 fundo | >              |
|                                    |                                            |                       |                |
|                                    |                                            |                       |                |
|                                    |                                            |                       |                |

# Visão geral

#### Em **Visão geral,** é possível:

- **Consultar** o saldo consolidado.
- Visualizar o gráfico de reserva.
- **Conferir** a distribuição de carteira.
- **Examinar** a rentabilidade por fundo.

Para visualização, **role a tela para baixo**.

|                                | •                                          |                                        |          |
|--------------------------------|--------------------------------------------|----------------------------------------|----------|
| < Previdênc                    | ia                                         | Olá, 🗮                                 |          |
| Visão geral Contribuições Extr | rato Portabilidade Resgate A               | Aporte Dados do plano Exibir Valores 💿 |          |
|                                |                                            |                                        |          |
| Saldo em 16/04/2020            | Rentabilidade - últimos 12 meses $+6,43\%$ | Disponível em<br>1 fundo               | Feedback |
|                                |                                            |                                        |          |
| Rentabilidade por fur          | ndo                                        |                                        |          |
| Últimos 12 meses 🗸             |                                            |                                        |          |
| 40%                            |                                            |                                        |          |
|                                |                                            |                                        |          |

# Contribuições

#### Na seção **Contribuições,** você pode:

- **Consultar** as contribuições por fundo.
- **Solicitar** segunda via de boleto.
- Alterar a periodicidade, valor e forma de pagamento das contribuições.

|                  |                       |                          | •                        |        |                |                    |          |
|------------------|-----------------------|--------------------------|--------------------------|--------|----------------|--------------------|----------|
| < Pre            | vidência              |                          |                          |        | C              | Diá, 📃             |          |
| Visão geral      | Contribuições Extrato | Portabilidade            | Resgate                  | Aporte | Dados do plano | Exibir Valores 💿   |          |
| L'Iltimas c      | optribuições          |                          |                          |        | ۵۱۲            | erar contribuições | 1_       |
| Últimos 12 meses |                       |                          |                          |        |                |                    | Feedback |
| Data             | Valor                 | Cert. 00000260924        | 2                        |        |                |                    |          |
| 07/04/2020       | R\$                   | VGBL ICATU APOSENTADO    | /ANGUARDA  <br>DRIA 2030 | MINHA  |                | ~                  |          |
| Data             | Valor                 | Cert. 00000260924        | 2                        |        |                |                    |          |
| 06/03/2020       | R\$                   | VGBL ICATU<br>APOSENTADO | /ANGUARDA I<br>DRIA 2030 | AHAIN  |                | ~                  |          |
|                  |                       |                          |                          |        |                |                    |          |

#### Extrato

#### Em Extrato, é possível:

- Acessar todo extrato de movimentações.
- **Consultar** o saldo por alíquota IR.

| <ul> <li>Previdência</li> </ul>                     |                       |                | Olá, 🗎 🚍                                |             |
|-----------------------------------------------------|-----------------------|----------------|-----------------------------------------|-------------|
| Visão geral Contribuições Extrato                   | Portabilidade Resgate | Aporte Dados o | lo plano Exibir Valores 💿               |             |
| Éxtrato<br>Últimos 12 meses V Todos os certificados | ; <b>v</b>            | Ve             | r saldo por alíquota de IR<br>Gerar PDF | F ee db ack |
|                                                     | Valor(RS)             | Valor da Cota  | Qtd. de Cotas                           |             |
| Saldo bruto em 16/04/19                             | R\$ •••••             |                | 0,0000000                               |             |
| Movimentações de entrada                            | + R\$                 | -              | 218,14417713                            |             |
|                                                     |                       |                |                                         |             |

# Portabilidade

#### ÁREA DO CLIENTE PREVIDÊNCIA | 11

#### Espaço para fazer **portabilidade\* interna**.

**Escolha** o fundo e siga os passos indicados na tela.

\*A portabilidade é possível somente entre planos já contratados. Para portar para um novo fundo, você deve contratá-lo através do seu Canal de Relacionamento.

#### Previdência < $\equiv$ Olá, Visão geral Portabilidade Aporte Exibir Valores (0) Selecione o fundo de origem para transferência Feedback interna Histórico de Portabilidades Esta ação só poderá ser realizada entre os fundos com o mesmo tipo e tributação. Em caso de dúvidas, consulte as regras de transferência. Cert. 000002628156 Saldo em 04/11/2019 Tipo e Tributação ICATU SEG MINHA APOSENTADORIA 2040 FIC FI MULTIMERCADO VGBL/VAGP/VRGP R\$ 640.09 INDIVIDUAL REGRESSIVO Cert. 000002628157 Tipo e Tributação Saldo em 04/11/2019 ICATU SEG FIC DE FI EMPRESARIAL RENDA FIXA VGBL/VAGP/VRGP R\$ 606,29 INDIVIDUAL REGRESSIVO

#### ÁREA DO CLIENTE PREVIDÊNCIA | 12

### Resgate

Aqui, é possível fazer **resgate** por fundo.

Selecione o fundo desejado e siga os passos indicados.

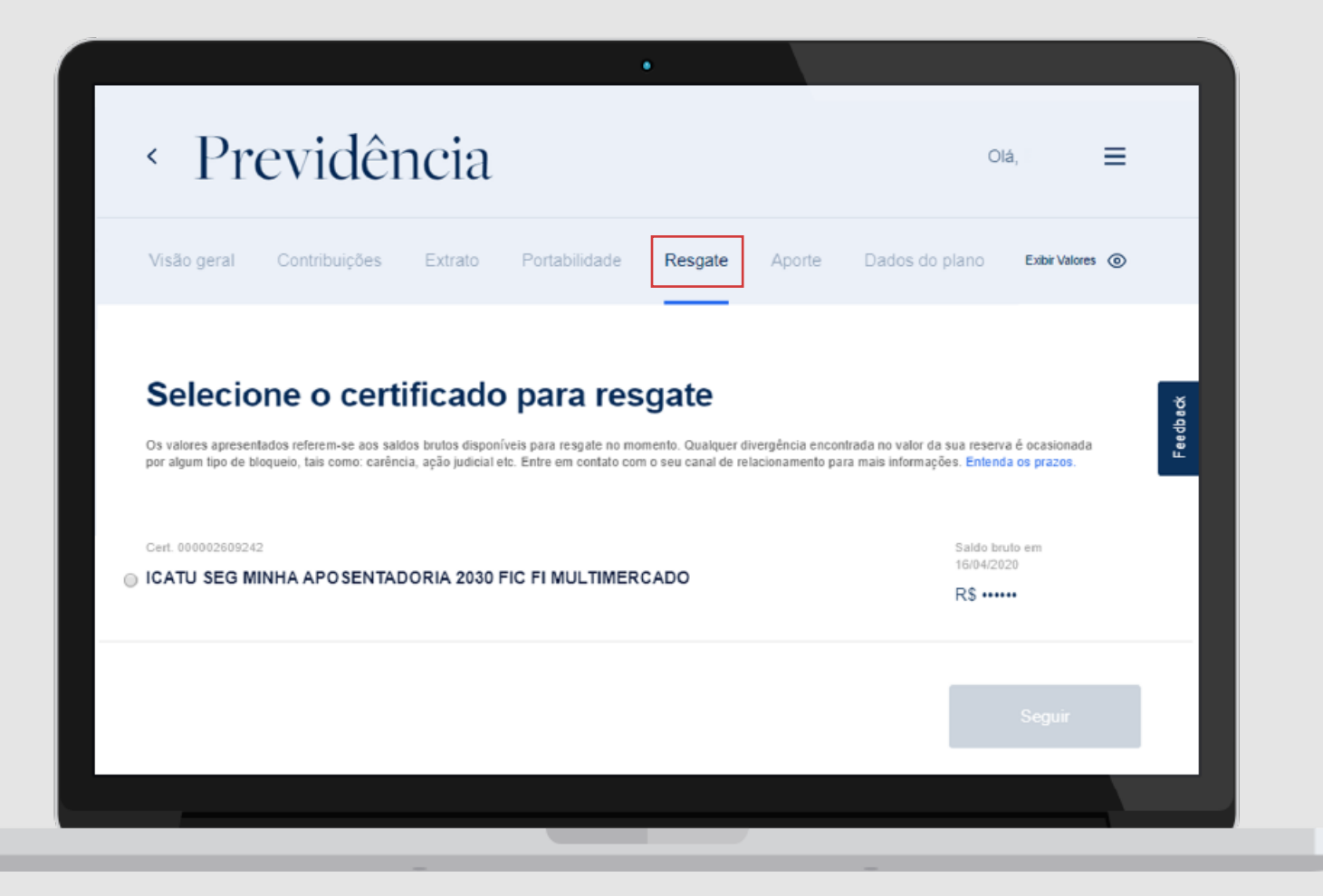

#### ÁREA DO CLIENTE PREVIDÊNCIA | 13

### Aporte

Na seção **Aporte**, você realiza o **aporte para um de seus fundos.** 

Selecione o fundo desejado.

**Clique** no botão "**Seguir**" e prossiga com as indicações apresentadas.

#### Previdência Olá, $\equiv$ Visão geral Contribuições Extrato Portabilidade Resgate Aporte Dados do plano Exibir Valores () Selecione o certificado para aporte Feedback Cerl. 000002609242 Saldo em 16/04/2020 Tipo e Tributação ICATU SEG MINHA APOSENTADORIA 2030 FIC FI MULTIMERCADO REGRESSIVO R\$ .....

# Dados do plano

Aqui, você encontra todas as informações cadastrais do seu plano. Aproveite para **atualizar sua idade de aposentadoria e beneficiários**.

| < Previdênc                                                               | cia                                                               | Olá, 🗮                          |
|---------------------------------------------------------------------------|-------------------------------------------------------------------|---------------------------------|
| Visão geral Contribuições Ex                                              | trato Portabilidade Resgate Aporte                                | Dados do plano Exibir Valores 💿 |
| Meus planos                                                               |                                                                   | Feedback                        |
| Cert. 000002609242<br>VGBL ICATU VANGUARDA<br>MINHA APOSENTADORIA<br>2030 | Nome do plano<br>VGBL ICATU VANGUARDA MINHA<br>APOSENTADORIA 2030 | Status                          |
| Baixar o regulamento<br>Alterar beneficiários                             | Proposta Associada<br>060013289787                                | Saldo bruto em 16/04/2020       |
| Alterar endereço                                                          | N° SUSEP                                                          | Tributação                      |

### Dados do plano Idade de aposentadoria

Aqui, você **altera a** idade de aposentadoria.

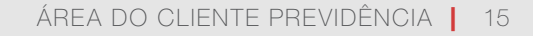

**Indique** a nova idade de aposentadoria.

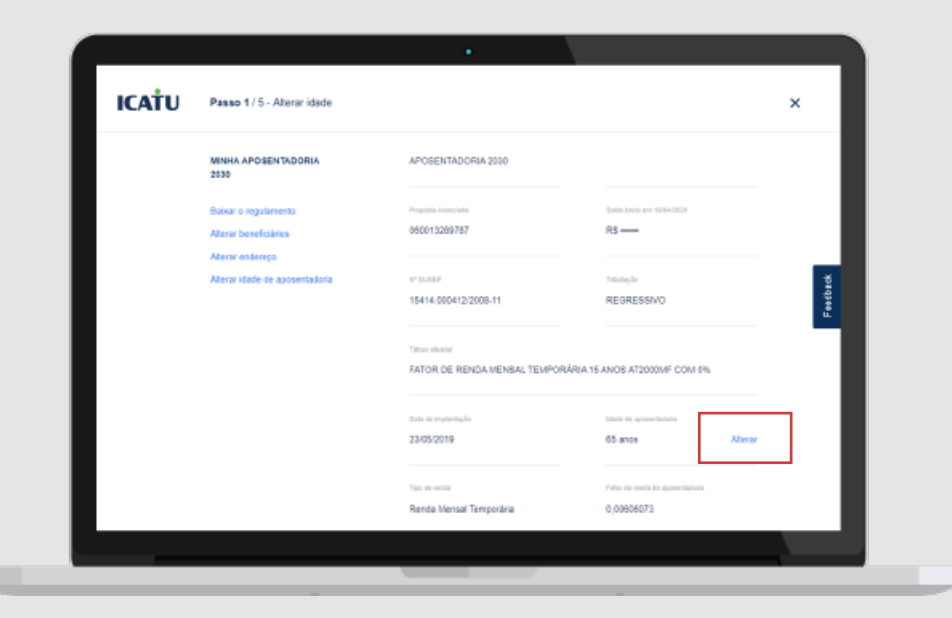

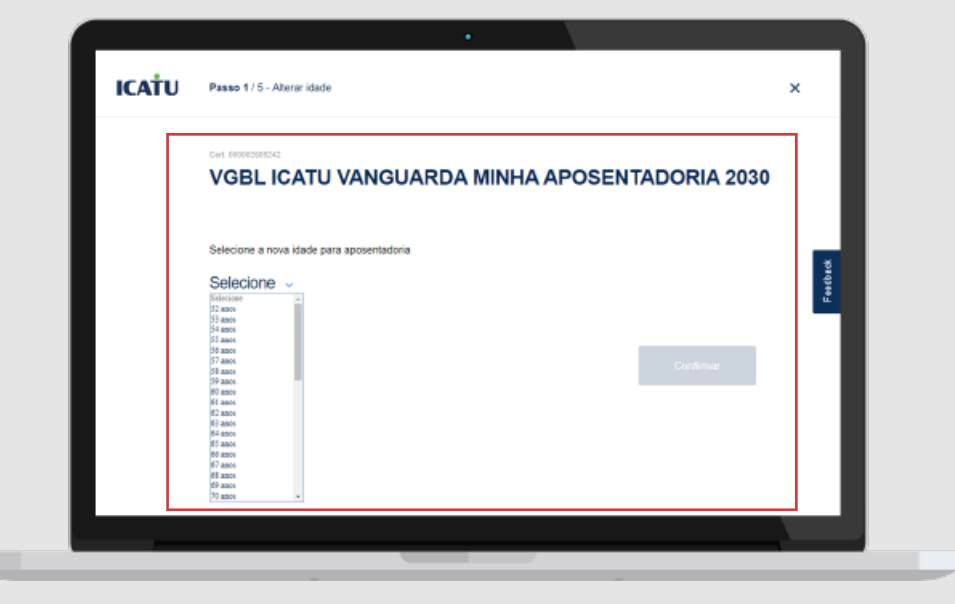

### Dados do plano Idade de aposentadoria

**Edite** a idade de aposentadoria.

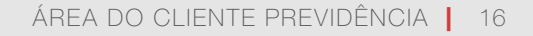

Para garantir a segurança da sua transação, selecione uma das opções para enviarmos para você seu código de validação.

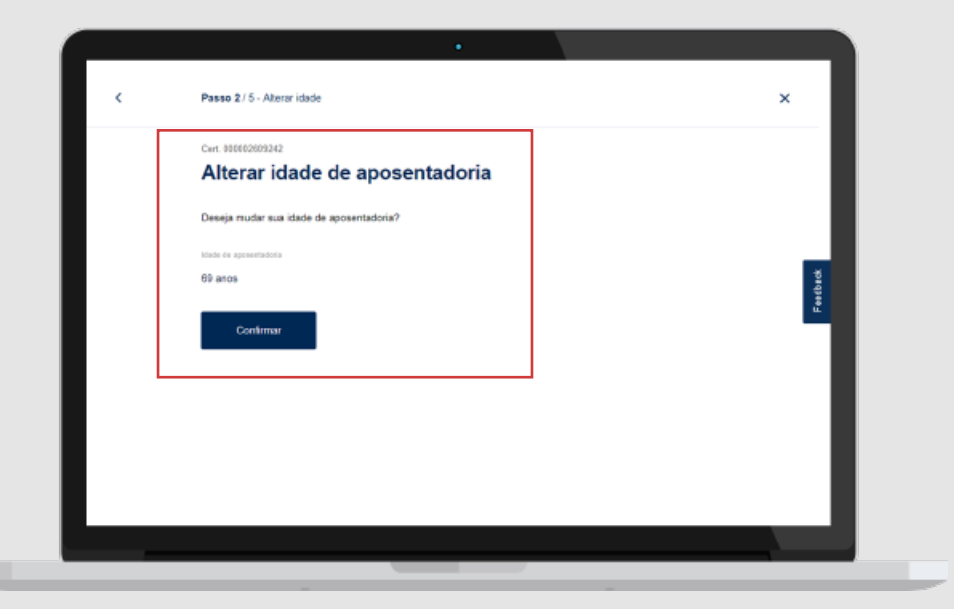

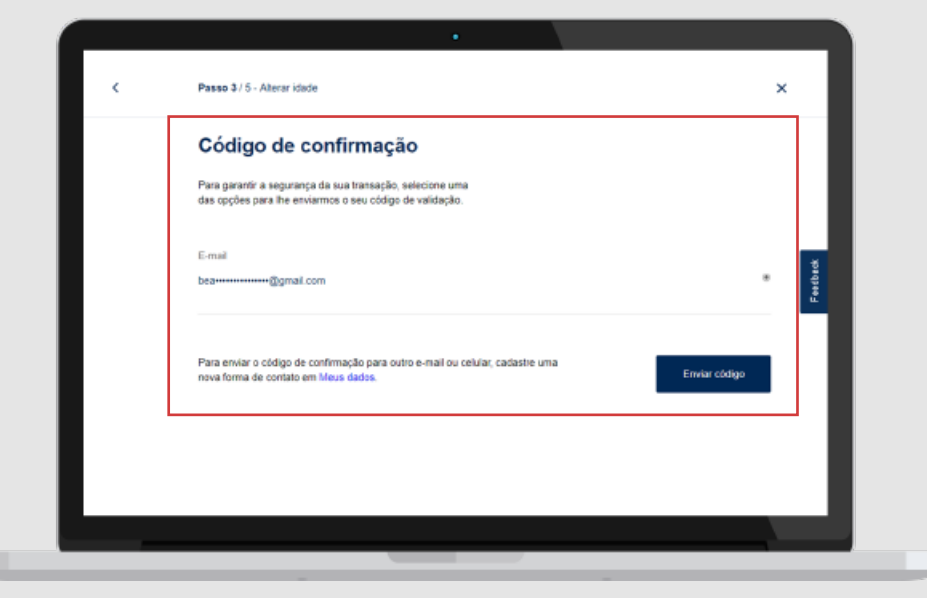

# Dados do plano Editar beneficiários

**Edite** o(s) beneficiário(s).

| ICATU | Passo 1 / 5 - Editar beneficiários                                    |                            | × |
|-------|-----------------------------------------------------------------------|----------------------------|---|
|       | Funte<br>ICATU SEG MINHA<br>APOSENTADORIA 2030 FIC FI<br>MULTINERCADO | CHPU<br>07.190.746/0001-54 |   |
|       | Banaficiários<br>Norse<br>HERDEROS LEGAIS                             | Porcentingues              |   |
|       | Adicionar beneficiários                                               |                            |   |
|       | Endereço para correspondência                                         |                            |   |

**Confirme** o(s) beneficiário(s).

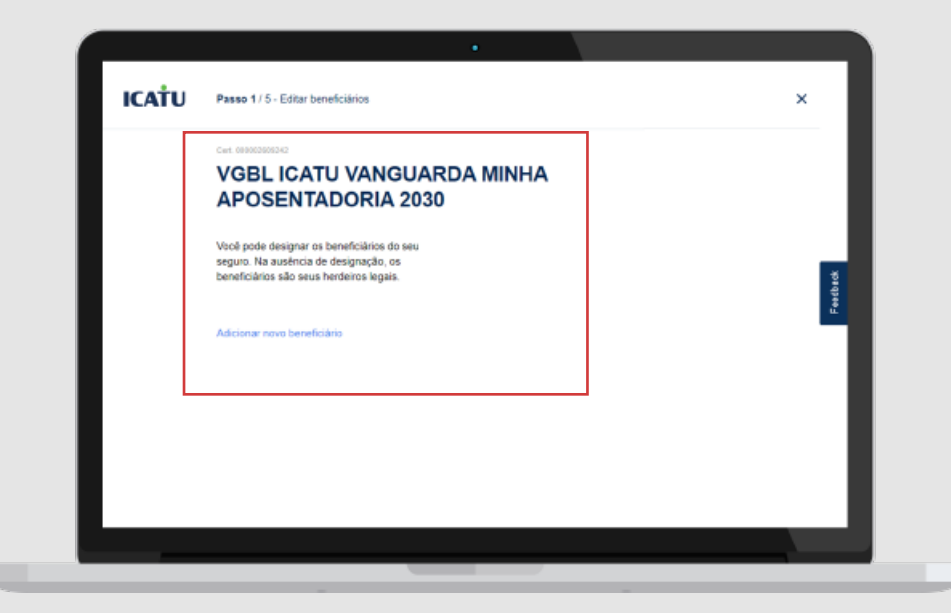

# Meus dados Editar endereço

Para atualizar seu endereço, clique em Meus Dados.

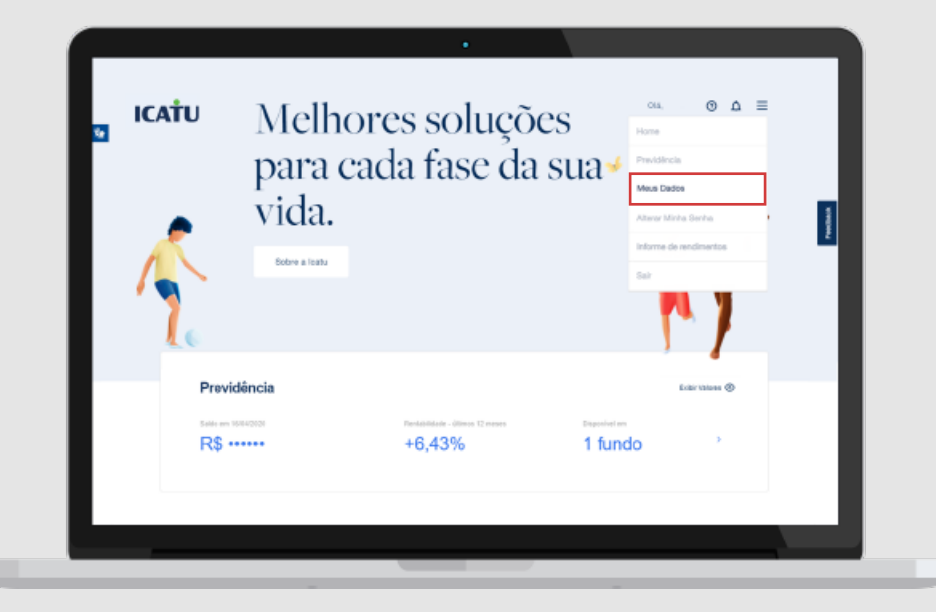

ÁREA DO CLIENTE PREVIDÊNCIA | 18

**Clique para editar** seu endereço para correspondência.

| oais Norre<br>BEATRIZ  | CPF<br>999.999.999-99                                                             |                                                 |
|------------------------|-----------------------------------------------------------------------------------|-------------------------------------------------|
| Data de nascimento     | E-mail                                                                            |                                                 |
| 11/12/1961             | beatriz@xxxxxx.com                                                                |                                                 |
| Enderepó               |                                                                                   |                                                 |
| PRAÇA 22 DE ABRIL Nº 3 | 36                                                                                |                                                 |
| Nämera                 | Compiernento                                                                      |                                                 |
|                        |                                                                                   |                                                 |
| Bairro                 | (EP                                                                               |                                                 |
|                        |                                                                                   |                                                 |
|                        | BEATRIZ Ostio de reservento 11/12/1961 Defenergio PRAÇA 22 DE ABRIL Nº 3 Televere | BEATRIZ 993.993.993.993.993.993.993.993.993.993 |

# Meus dados Editar endereço

**Edite** seu endereço para correspondência.

**Confirme** seu endereço para correspondência.

| Dates          | CEP              |          |
|----------------|------------------|----------|
| CENTRO         |                  |          |
| Estate         | Municipie        | Feetback |
| RJ V           | RIO DE JANEIRO   | ~        |
| Talahara fica  | Talefora calular |          |
| (21) 2222-2222 | (21) 99999-9999  |          |
|                |                  |          |

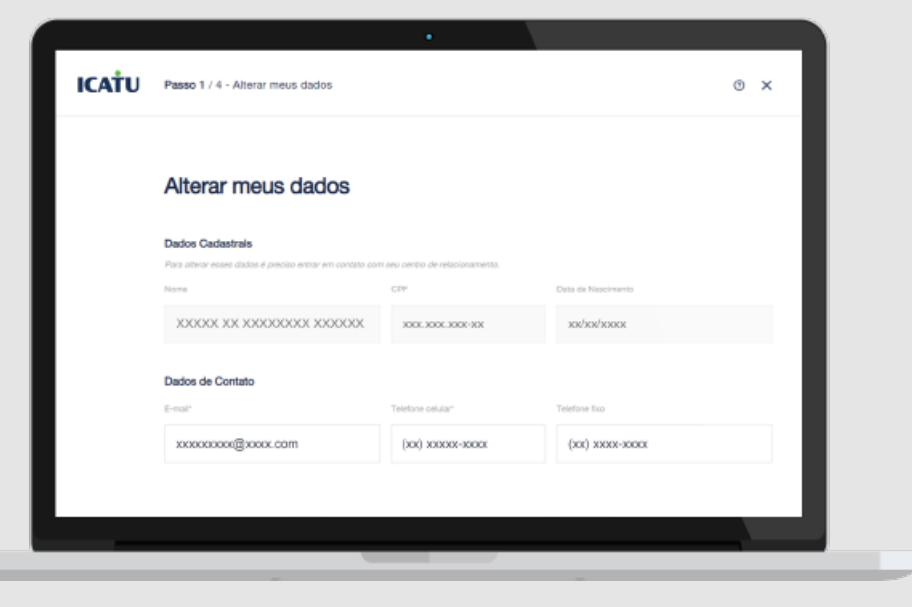

### Alterar senha

Altere sua senha.

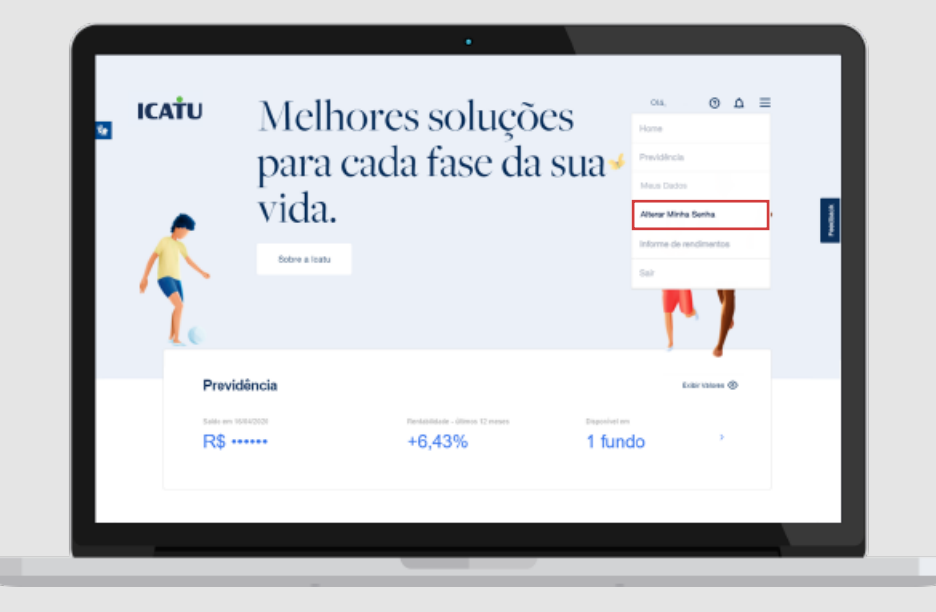

#### Digite a nova senha e, em seguida, Confirme.

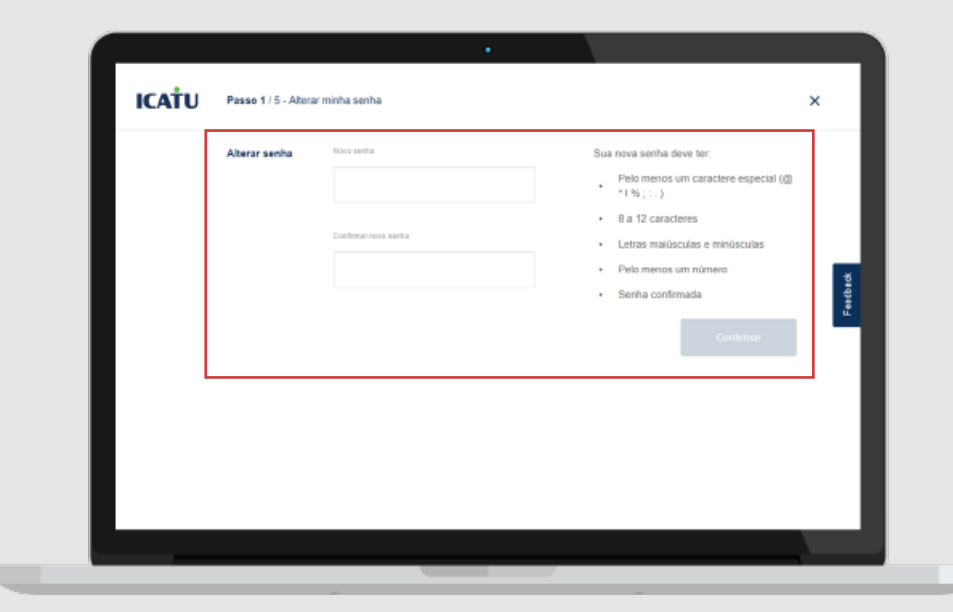

### Informe de rendimentos

Em Informe de rendimentos, você consegue visualizar, enviar por e-mail e/ou gerar o pdf do seu informe de rendimentos financeiros e entender como declarar o imposto de renda.

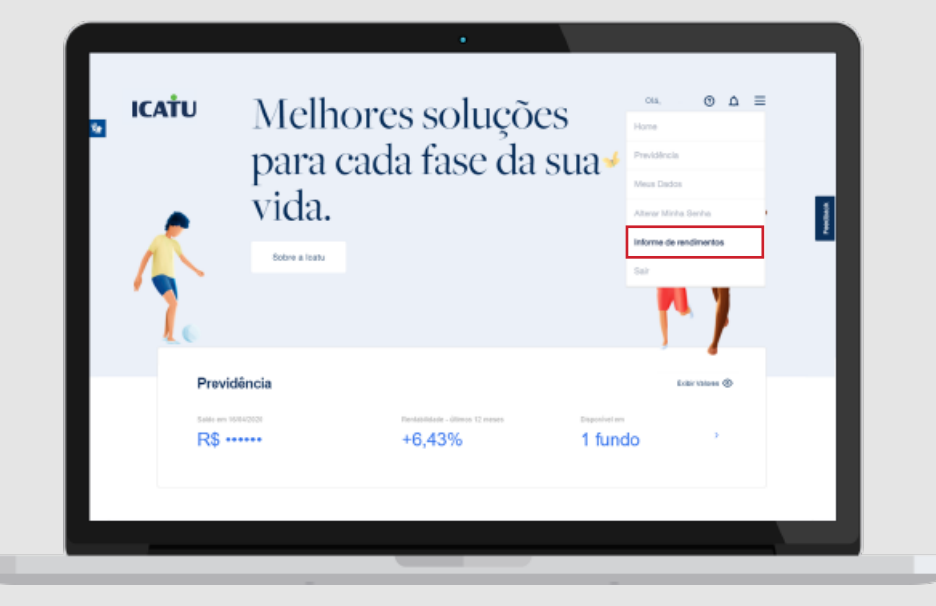

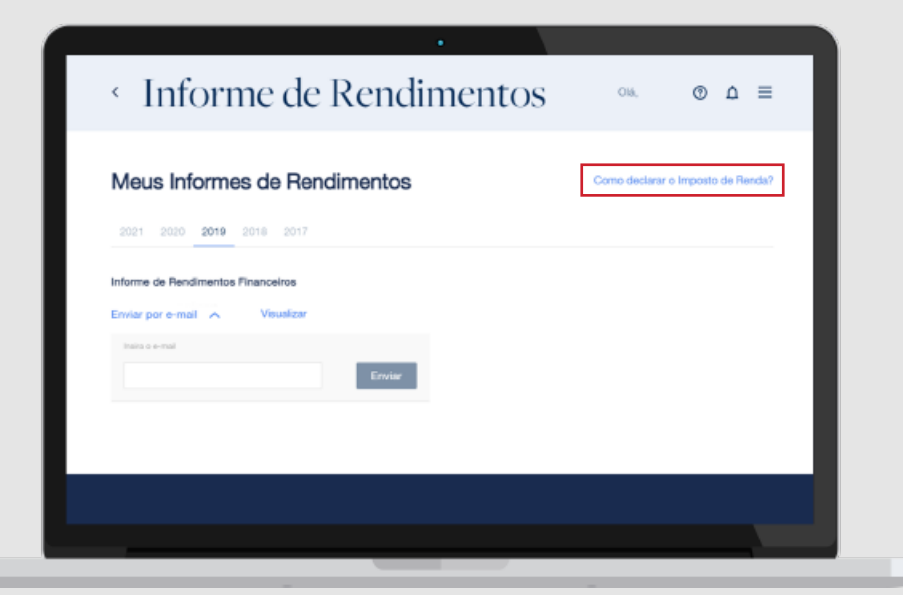

#### CENTRO DE RELACIONAMENTO

#### 4002 0040 capitais e regiões metropolitanas

0800 285 3000 demais localidades

#### SAC - SERVIÇO DE ATENDIMENTO AO CONSUMIDOR

#### 0800 286 0110

Seguros e Previdência

Exclusivo para informações públicas, reclamações ou cancelamento de produtos adquiridos por telefone.

#### OUVIDORIA

#### 0800 286 0047

de segunda a sexta-feira, das 8h às 18h, exceto feriados.

Ao ligar, tenha em mãos o número do protocolo de atendimento.

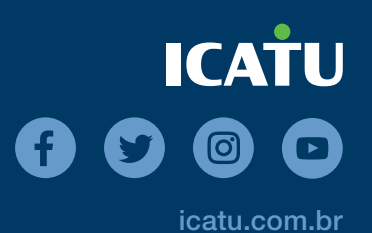